# Rediriger la messagerie académique

Lycée Augustin Fresnel – Bernay

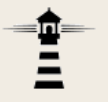

La boîte académique est la boîte mail professionnelle. C'est celle qui, règlementairement, doit être utilisée pour les échanges avec l'administration. Les infirmières, par exemple, ont pour consigne stricte de n'envoyer que vers les boîtes académiques.

L'adresse académique est par ailleurs un sésame pour de nombreux services (qui ne fonctionnent pas en utilisant une adresse mail quelconque).

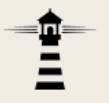

Comme les utilisateurs possèdent bien souvent une boîte non professionnelle, la messagerie académique propose un système de renvoi automatique.

Ce document explique comment l'activer.

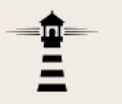

1. Accéder à la messagerie académique via le lien suivant :

https://webmail.ac-rouen.fr/iwc/

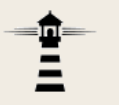

### 2. Développer les Options dans le menu situé à gauche

| Messagerie de l'Académie de Normandie                                                                                                    |                                                                                                    |  |
|----------------------------------------------------------------------------------------------------|----------------------------------------------------------------------------------------------------|--|
|                                                                                                    | Transfert                                                                                                    |  |
| ☑ Options                                                                                                    |                                                                                                    |  |
| <ul> <li>Global</li> <li>✓ Général</li> <li>☑ Date et heure</li> <li>☑ Modifier le mot de passe</li> <li>☑ Alertes sonores</li> <li>✓ Messagerie</li> <li>☑ Général</li> <li>☑ Présentation</li> <li>Compte local</li> <li>☑ Transfert</li> <li>Q Filtres de messagerie</li> <li>☑ Message d'absence</li> <li>Identités</li> <li>☑ Compte local</li> <li>✓ Calendrier</li> <li>☑ Général</li> <li>☑ Evénements</li> <li>☑ Notifications</li> <li>✓ Messagerie instantanée</li> <li>☑ Général</li> </ul> | Activer le transfert automatique<br>Transférer à : paul.dubois@truc.fr<br>.::<br>Séparer les adresses par des virgules<br>Conserver une copie du message<br>Conserver une copie du message |  |

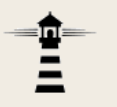

#### 3. Afficher la page *Transfert*

| Messagerie de l'Académie de Normandie                                                                                                    |                                                                                                    |  |
|----------------------------------------------------------------------------------------------------|----------------------------------------------------------------------------------------------------|--|
| 🚂 🖾 🕰 🛤                                                                                                    | Transfert                                                                                                    |  |
| ☑ Options                                                                                                    |                                                                                                    |  |
| <ul> <li>Global</li> <li>✓ Général</li> <li>☑ Date et heure</li> <li>☑ Modifier le mot de passe</li> <li>▲ Alertes sonores</li> <li>✓ Messagerie</li> <li>☑ Général</li> <li>☑ Présentation</li> <li>✓ Compte local</li> </ul>                               | Activer le transfert automatique<br>✓ Activer le transfert automatique<br>Transférer à :<br>paul.dubois@truc.fr<br>:<br>Séparer les adresses par des virgules<br>Conserver une copie du message |  |
| <ul> <li>Q Filtres de messagerie</li> <li>☑ Message d'absence</li> <li>Identités</li> <li>☑ Compte local</li> <li>Calendrier</li> <li>☑ Général</li> <li>☑ Evénements</li> <li>▲ Notifications</li> <li>Messagerie instantanée</li> <li>☑ Général</li> </ul> |                                                                                                    |  |

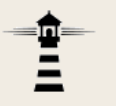

#### 4. Cocher la case Activer le transfert automatique

| Messagerie de l'Académie de Normandie                                                                                                    |                                                                                                    |  |
|----------------------------------------------------------------------------------------------------|----------------------------------------------------------------------------------------------------|--|
| 🚑 🖾 🕰 📖                                                                                                    | Transfert                                                                                                    |  |
| Votions                                                                                                    |                                                                                                    |  |
| <ul> <li>Global</li> <li>Général</li> <li>Date et heure</li> <li>Modifier le mot de passe</li> <li>Alertes sonores</li> <li>Messagerie</li> <li>Général</li> <li>Présentation</li> </ul>                                                                           | Activer le transfert automatique          Image: Activer le transfert automatique         Transférer à :         paul.dubois@truc.fr        :         Séparer les adresses par des virgules |  |
| Compte local                                                                                                    | Conserver une copie du message                                                                                                    |  |
| <ul> <li>Q Filtres de messagerie</li> <li>☑ Message d'absence</li> <li>✓ Identités</li> <li>☑ Compte local</li> <li>✓ Calendrier</li> <li>☑ Général</li> <li>☑ Evénements</li> <li>▲ Notifications</li> <li>✓ Messagerie instantanée</li> <li>☑ Général</li> </ul> | Conserver une copie du message                                                                                                    |  |

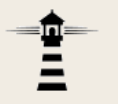

## 5. Saisir l'adresse vers laquelle le transfert automatique doit être effectué.

| Messagerie de l'Académie de Normandie                                                                                                    |                                                                                                    |  |
|----------------------------------------------------------------------------------------------------|----------------------------------------------------------------------------------------------------|--|
| 🚂 🖾 🕰 🛤                                                                                                    | Transfert                                                                                                    |  |
| Votions                                                                                                    |                                                                                                    |  |
| <ul> <li>Global</li> <li>Général</li> <li>Date et heure</li> <li>Modifier le mot de passe</li> <li>Alertes sonores</li> <li>Messagerie</li> <li>Général</li> <li>Présentation</li> <li>Compte local</li> </ul>                                                                                                    | Activer le transfert automatique<br>✓ Activer le transfert automatique<br>Transférer à : paul.dubois@truc.fr<br>.::<br>Séparer les adresses par des virgules<br>Conserver une copie du message |  |
| Image: Second system       Image: Second system         Image: Second system       Image: Second system         Image: Secon | Conserver une copie du message                                                                                                    |  |
| Sénéral                                                                                                    |                                                                                                    |  |

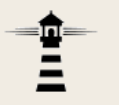

## 6. Si vous n'utilisez jamais la messagerie académique directement, vous pouvez décocher la dernière case.

| Messagerie de l'Académie de Normandie                                                                                                    |                                                                                                    |  |
|----------------------------------------------------------------------------------------------------|----------------------------------------------------------------------------------------------------|--|
| 🚂 🖾 🕰 🛤                                                                                                    | Transfert                                                                                                    |  |
| Options                                                                                                    |                                                                                                    |  |
| Global<br>Global<br>Global<br>Global<br>Général<br>Modifier le mot de passe<br>Alertes sonores<br>Messagerie<br>Général<br>Présentation                                                                                                    | Activer le transfert automatique          Image: Activer le transfert automatique         Transférer à :         paul.dubois@truc.fr |  |
| <ul> <li>Compte local</li> <li>Transfert</li> <li>Filtres de messagerie</li> <li>Message d'absence</li> <li>Identités</li> <li>Compte local</li> <li>Calendrier</li> <li>Général</li> <li>Evénements</li> <li>Notifications</li> <li>Messagerie instantanée</li> </ul> | Conserver une copie du message<br>✓ Conserver une copie du message                                                                   |  |
| General                                                                                                    |                                                                                                    |  |

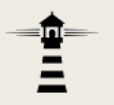

Dorénavant, dans un cadre professionnel, donnez votre adresse académique du type :

prenom.nom@ac-normandie.fr Vous recevrez les messages dans votre boite non professionnelle.